# 共通職能 指從事各種不同的職業, 都要具備的能力

| 溝通表達 | 問題解決    |
|------|---------|
| 持續學習 | 創新能力    |
| 人際互動 | 工作責任及紀律 |
| 團隊合作 | 資訊科技應用  |

# 專業職能指從事一項職業需要的知識與技能

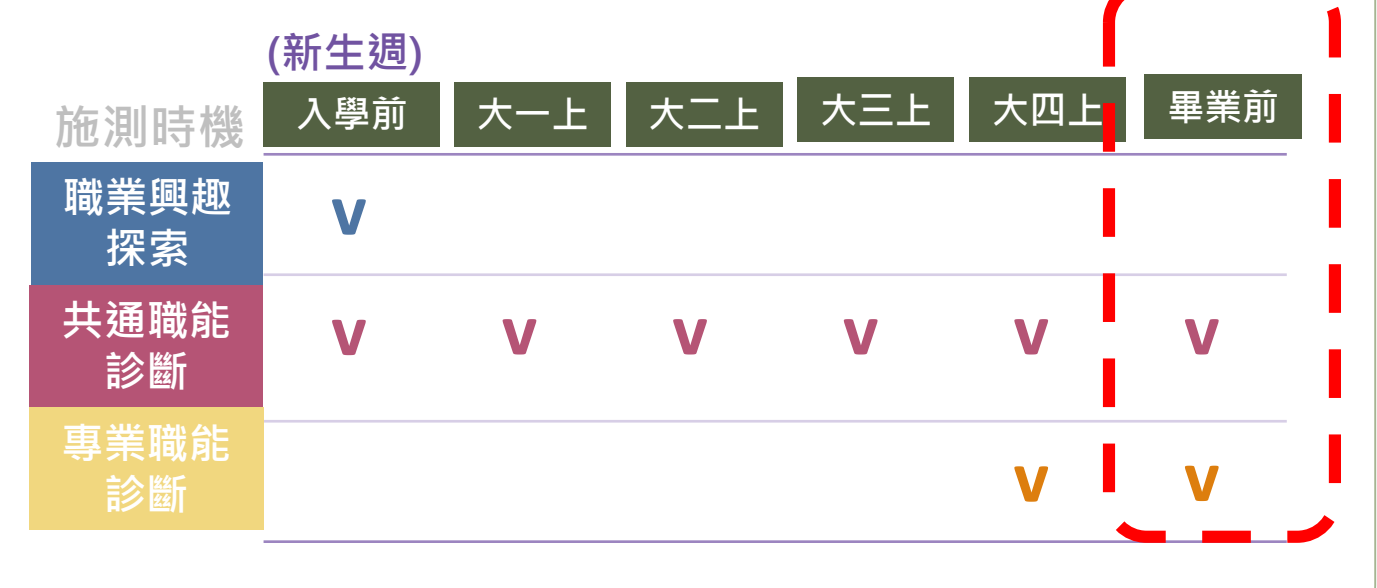

邀請大四同學做

UCAN職能自評~

# Q1:查施測分數?與他人差異?

# •個人簡版結果 ①進入『學生系統』

## ② 選『共通或職能診斷』

#### 測驗日期:2023/04/06

| 共通職能項目  | 診斷結果(最高5分) |
|---------|------------|
| 溝通表達    | 4.1        |
| 持續學習    | 3.7        |
| 人際互動    | 4.3        |
| 團隊合作    | 3.8        |
| 問題解決    | 4.1        |
| 創新      | 3.6        |
| 工作責任及紀律 | 4.0        |
| 資訊科技應用  | 4.0        |

## •個人完整版結果 ①至UCAN平台

② 選『諮詢及診斷紀錄』

## ②選『歷次診斷結果』

#### 🛄 說明

工作者任为纪律

Mir e

人民でき

**排播带** 

122.0

0 03 06 09 12 15 18 21 24 27 3 33 36 39 42 45 48

你已經完成共通職能的自我診斷,分數高的能力,在職場上,可以好好利用這些優勢! 力,不用灰心,建議立即撥定自我能力養成計畫,相信明日之星就是你

#### 分數說明如下:

1-2:這項能力還需要特別加強,才能勝任職場工作。

- 2-3:這項能力已經有些基礎,能勝任職場工作。
- 3-4:這項能力程度不錯喔,加強深化就可以完全勝任職場工作。
- 4 以上:這項能力是你可以發揮的優勢,建議你未來在工作上要充分展現喔

## ■☆☆●●● 歴次診斷結果總表

| <b>新</b> 州文的新建基 | 職涯類型 <sup> </sup> 診斷<br>次數 | 第1次診斷<br>結果<br>(最高5分)  | 全體<br>PR值 | 第2次診斷<br>結果<br>(最高5分)  | 全體<br>PR值 | 第3次診斷<br>結果<br>(最高5分)  | 全體<br>PR值 | 第4次診斷<br>結果<br>(最高5分) | 全體<br>PR值 |
|-----------------|----------------------------|------------------------|-----------|------------------------|-----------|------------------------|-----------|-----------------------|-----------|
|                 | 完成時間                       | 2022-12-21<br>14:57:32 |           | 2023-02-17<br>11:23:23 |           | 2023-04-06<br>11:36:45 |           | 未施測                   |           |
|                 | 溝通表達                       | 1.43                   | 1         | 4.00                   | 68        | 4.14                   | 75        |                       |           |
|                 | 持續學習                       | 1.57                   | 1         | 4.29                   | 79        | 3.71                   | 44        | 0                     |           |
|                 | 人際互動                       | 1.67                   | 1         | 4.50                   | 78        | 4.33                   | 72        | 0                     |           |
|                 | 團隊合作                       | 1.43                   | 1         | 4.43                   | 75        | 3.86                   | 40        | 0                     |           |
|                 | 問題解決                       | 1.17                   | 1         | 4.00                   | 72        | 4.17                   | 77        | 0                     |           |
|                 | 創新                         | 1.33                   | 1         | 4.00                   | 73        | 3.67                   | 48        | 0                     |           |
|                 | 工作責任及紀律                    | 1.00                   | 1         | 3.86                   | 32        | 4.00                   | 52        | 0                     |           |
|                 | 資訊科技應用                     | 1.38                   | 1         | 3.63                   | 35        | 4.00                   | 66        | 0                     |           |
|                 |                            |                        |           |                        |           |                        |           |                       |           |

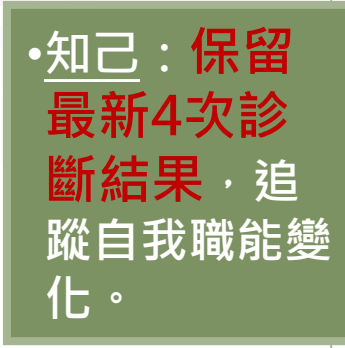

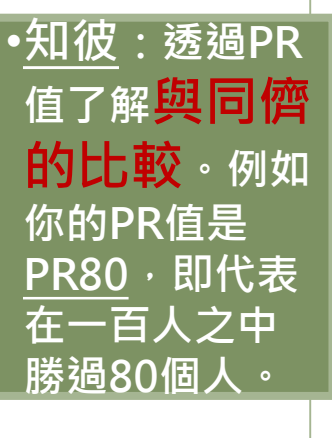

# Q2: 如何查找校內課程加強職能?

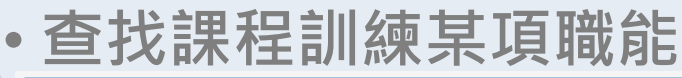

電腦繪圖設計

AZA030

3

大學部資設學院學士

±₩1B

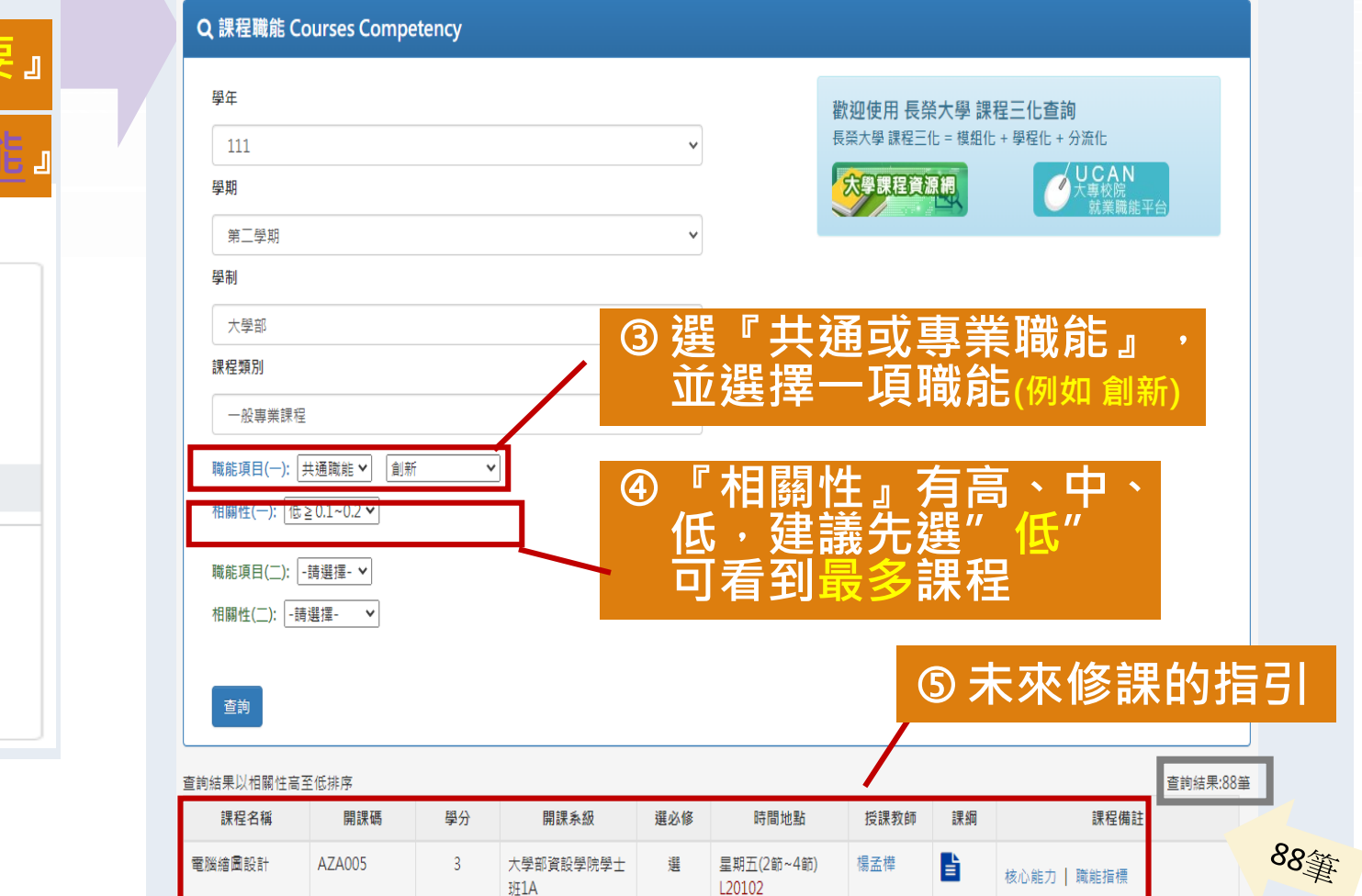

星期五(2節~4節)

L20102

選

楊孟樺

Ľ

A、B合班

A、B合班

核心能力 | 職能指標

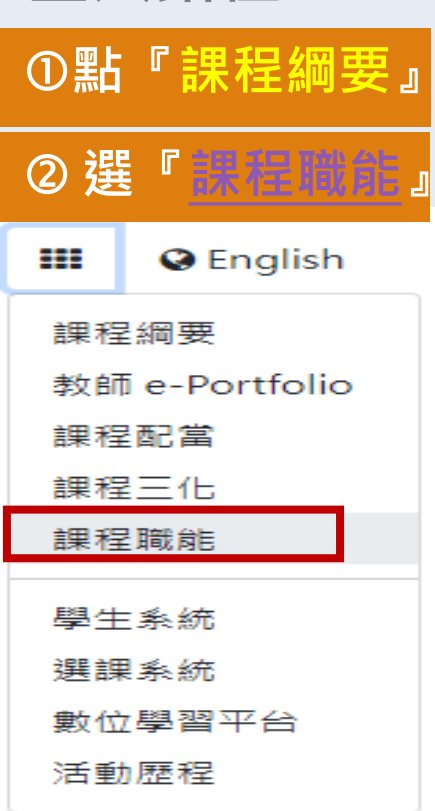

•登入路徑

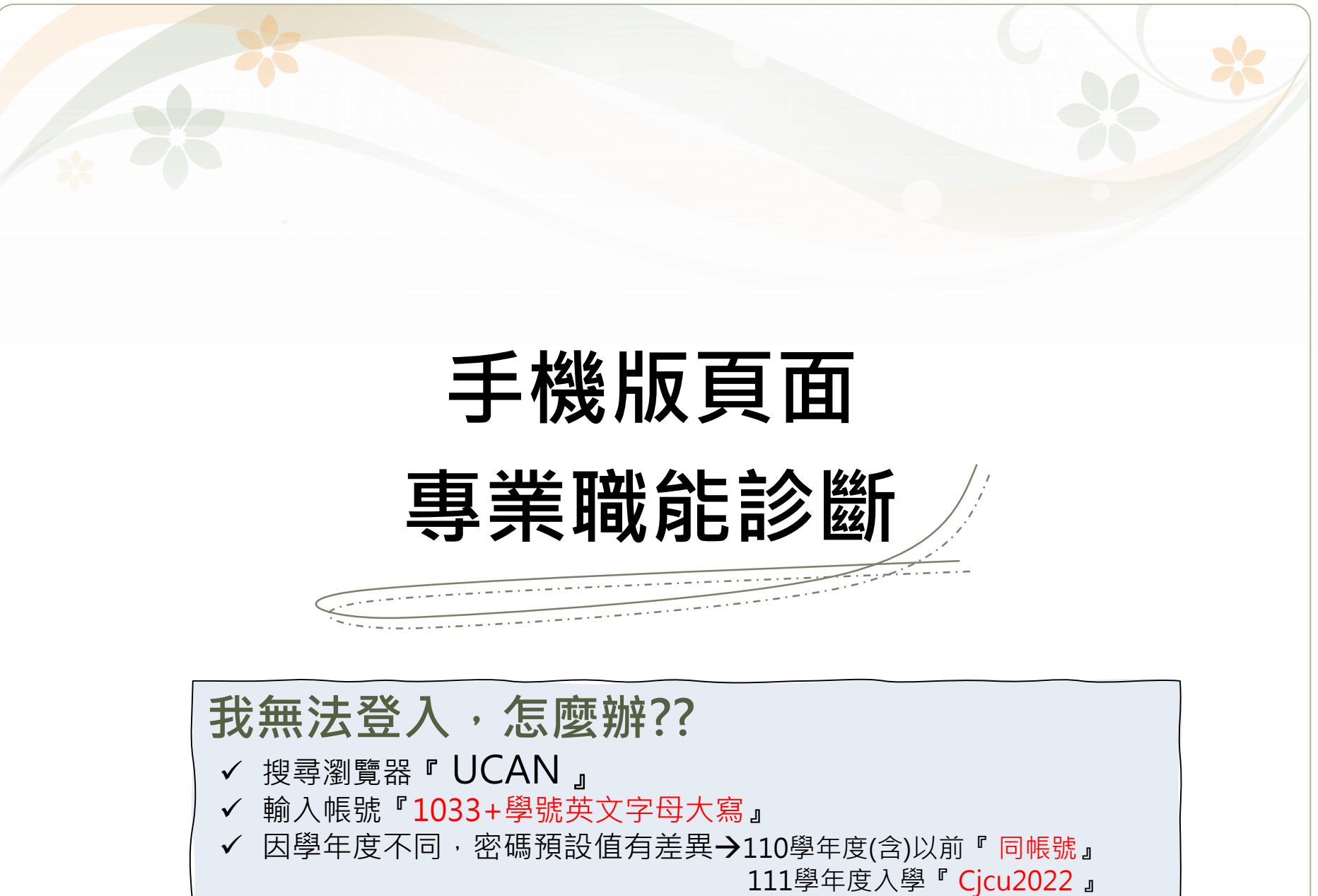

Δ

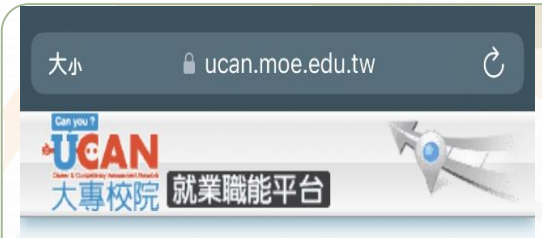

### 診斷同意書

- 以下您所輸入的填答資料均依個人資料保護 法及隱私權保障的原則,透過完善的權限控 管與保密約定的管理機制,依職務、權責、 業務需要等限制,分層提供給學系主任、導 師、就輔等相關學校行政單位作為公務行 政、教學與輔導使用;以及辦理教育部「大 專校院就業職能平台教學應用及管理計畫」 相關事宜。
- 以下診斷,可作為您未來就業發展與學習規 劃之參考,診斷結果並非絕對,如果您對診 斷過程及結果有任何問題,或希望進一步討 論自己的未來規劃,請與導師、生涯發展中 心或學校相關輔導單位連絡,將安排輔導老 師為您作解釋。
- 您可隨時上線查閱您的診斷結果資料,且未 經個人同意,絕不會將您的資料揭露給無關 第三者知悉,請放心作答。

**同意** 不同意 版權所有 ☺ 教育部 All Rights Reserved

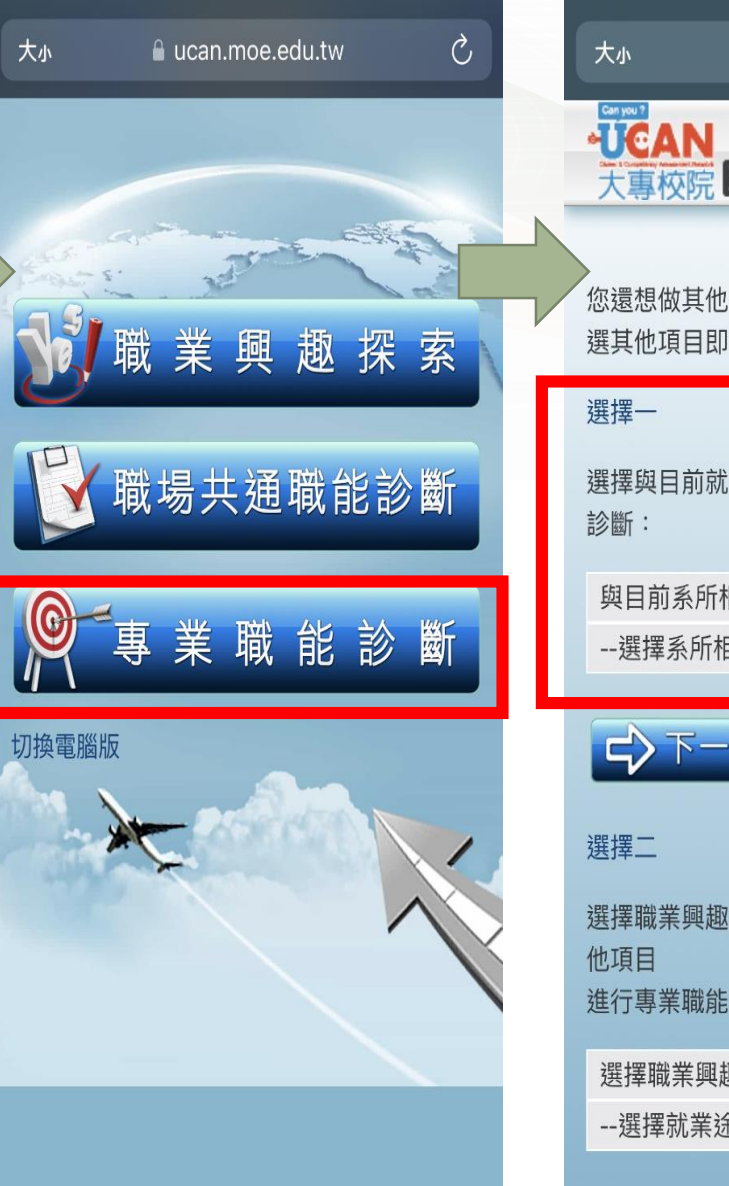

「專業職能診斷」

選

(2)

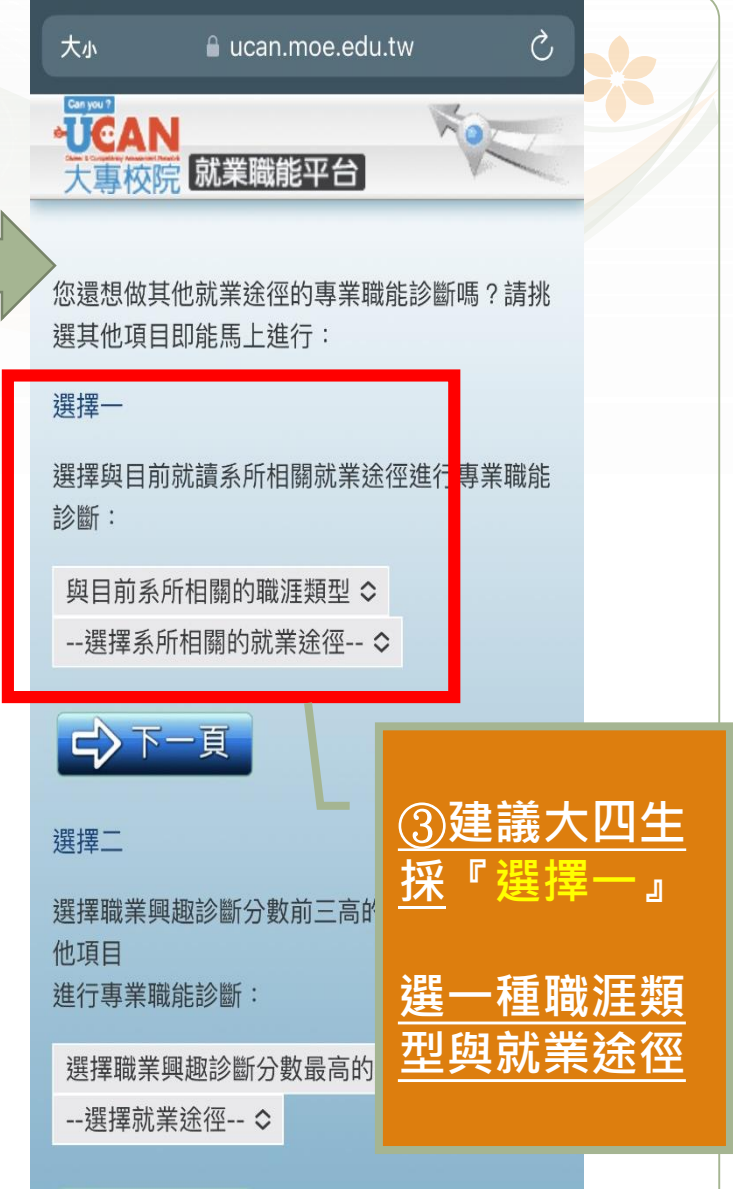

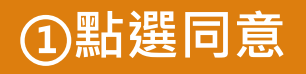

| 大小 🔒 ucan.moe.edu.tw                     | ×  | *             | रंग 🔒 ucan.moe.edu.tw                                        | Ç  | 大小       | 🔒 ucan.moe.edu.tw           | Q     |  |
|------------------------------------------|----|---------------|--------------------------------------------------------------|----|----------|-----------------------------|-------|--|
|                                          |    | 作             | 答情況: 已完成 0 / 12題                                             |    |          | AN<br>就業職能平台                | No.   |  |
|                                          |    | 名             | 衣需求與研究之目的,設計量化或質化的征<br>研究活動。                                 | 行銷 | 點選       | ▼可查看細部資料。                   |       |  |
|                                          | H. | 1             | 確認行銷研究的問題 ▼<br>○ 2○ 3○ 4○ 5○                                 |    | 專業       | <sup> </sup>                | 分析研究] |  |
|                                          |    | •             | ·選擇適合的研究方法並制定研究計畫。                                           | •  | 依需       | 職 能<br>求與研究之目的,設計量化或質       | 平均分數  |  |
|                                          |    |               | 0 20 30 40 30                                                |    | 化的       | 行銷研究活動。▼                    |       |  |
| UCAN將為你保留4次職場專業職能診<br>結果,若要更次診斷,請選擇[確定], | 斷  | 赵             | 進行各類研究行銷的作業。                                                 |    | 進行       | 各類研究行銷的作業。▼                 | 4.60  |  |
| 不要再次診斷請選擇[取消]                            | 好  | ●<br>₹        | ・收集已經由其他單位或研究人員所發表的<br>完成果。 ▼<br> ○ 2○ 3○ 4○ 5○              | 的研 | 針對<br>議。 | 行銷研究之結果,進行分析與建<br>▼         | 4.67  |  |
|                                          |    | •             | • 確認行銷研究之步驟及方法 ▼<br>○ 2○ 3○ 4○ 5○                            |    | 進行<br>以及 | 與行銷相關之研究的品質確保,<br>資訊安全的管理。▼ | 4.50  |  |
|                                          |    | •<br>इन्<br>1 | • 規劃及執行定價與消費者行為之相關性的<br>紀和調查。 ▼<br> ○ 2○ 3○ 4○ 5○            | 的研 | 切換電      | 切換電腦版                       |       |  |
|                                          |    | •<br>1        | • 規劃及執行與產品相關之研究調查 ▼<br>○ 2○ 3○ 4○ 5○                         |    |          |                             |       |  |
|                                          |    | •             | <ul> <li>規劃及執行與促銷活動相關的研究調查</li> <li>○ 2○ 3○ 4○ 5○</li> </ul> | •  |          |                             |       |  |
| ④點選「好」                                   |    |               | ⑤進行施測                                                        |    |          | ⑥檢視施測結緊                     | 果     |  |

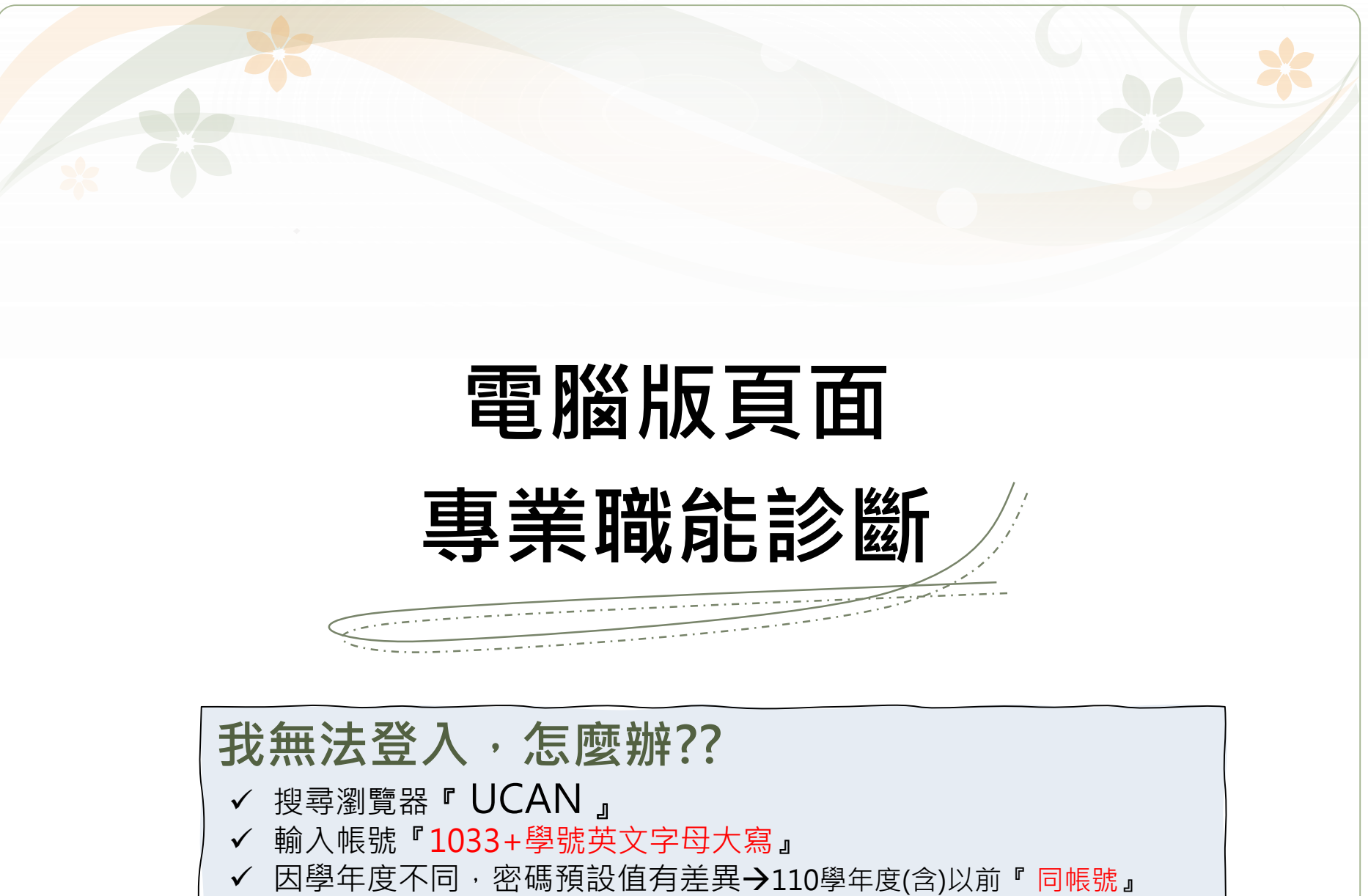

111學年度入學『 Cjcu2022 』

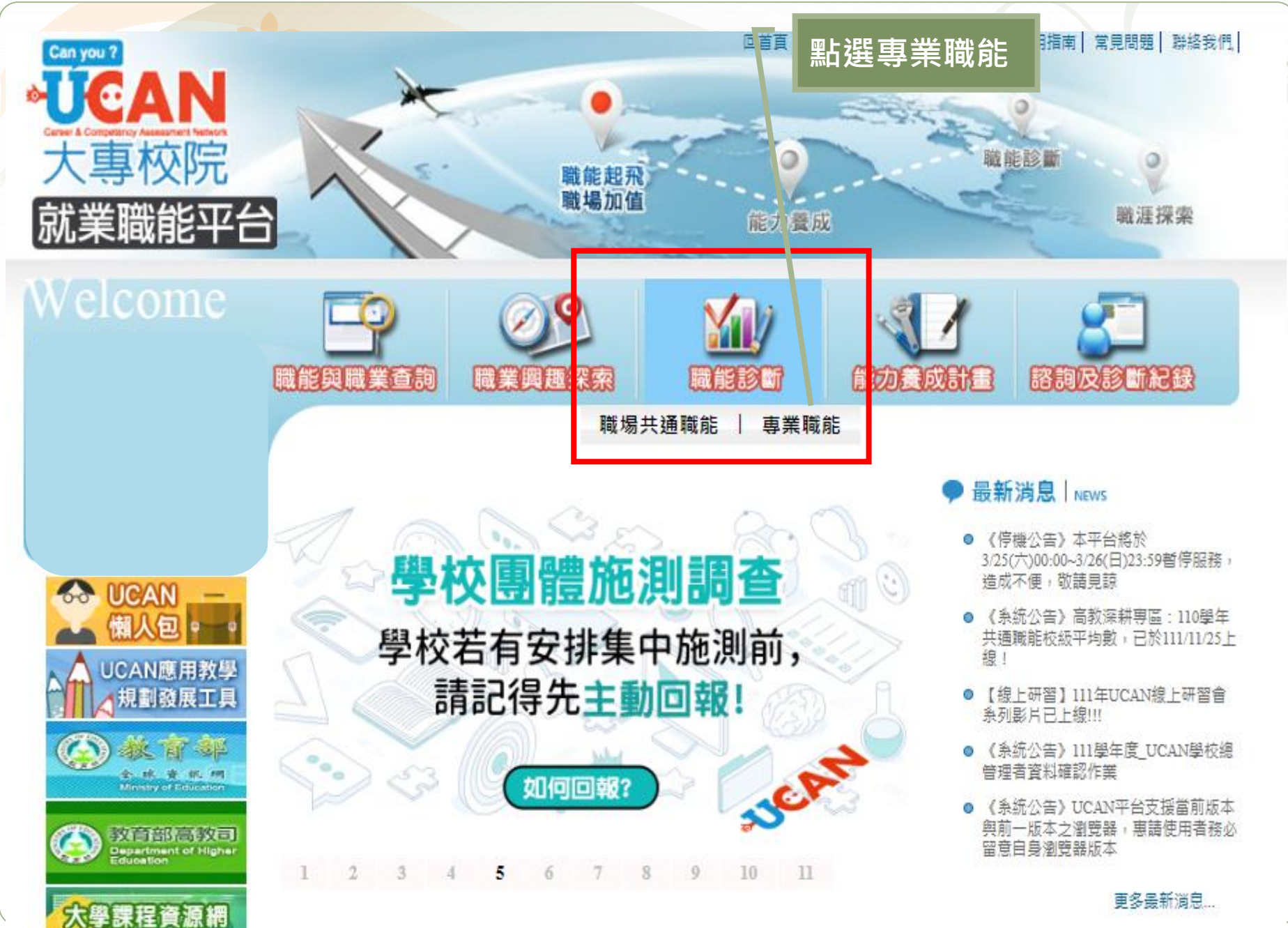

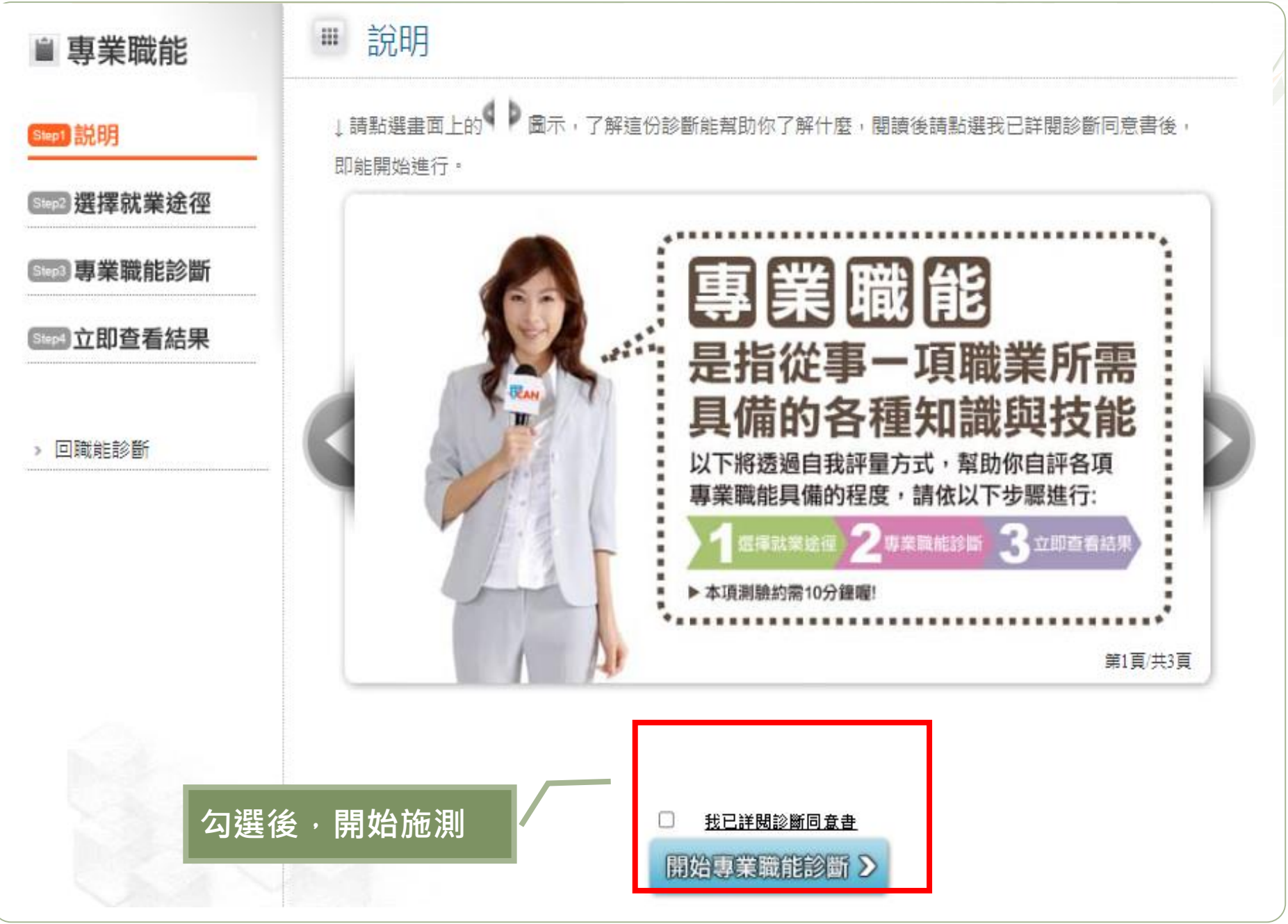

| ■ 專業職能       | *                                                      |
|--------------|--------------------------------------------------------|
|              | ①建議大四生採『選擇一』                                           |
| Step1 説明     | Ven 1mm                                                |
| Step2 選擇就業途徑 | 送達一                                                    |
| Step3 專業職能診斷 | 選擇與目前就讀系所相關就業途徑進行專業職能診斷:<br>與目前系所相關的職涯類型▼選擇系所相關的就業途徑 ▼ |
| Siep4 立即查看結果 | ②下拉式選項·各點選一                                            |
|              | 種職涯類型與就業途徑                                             |
| > 回職能診斷      | 選擇職業興趣診斷分數前三高的職涯類型,或其他項目                               |
|              | 進行專業職能診斷: 開始專業職能診斷 >                                   |
|              | 選擇職業興趣診斷分數最高的三項職涯類型 ✔選擇就業途徑 ✔                          |
|              |                                                        |

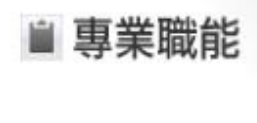

3 選擇就業途徑

Step3 專業職能診斷

Step4 立即查看結果

> 回職能診斷

Step1 説明

## ₩ 立即查看結果

# 你已經完成專業職能 的自我診斷了喔!

## 你可以從分數上得知你在該項就業途徑下 執行工作的能力程度

 1-29 這項能力還需要特別加強,才能勝任職場工作。
 2-39 這項能力已經有些基礎,有潛力能勝任職場工作。
 3-49 這項能力程度不錯嚯,加強深化就可以完全勝任職場工作
 4分以上 這項能力是你可以發揮的優勢,建議你未來在工作上 要充分展現單!

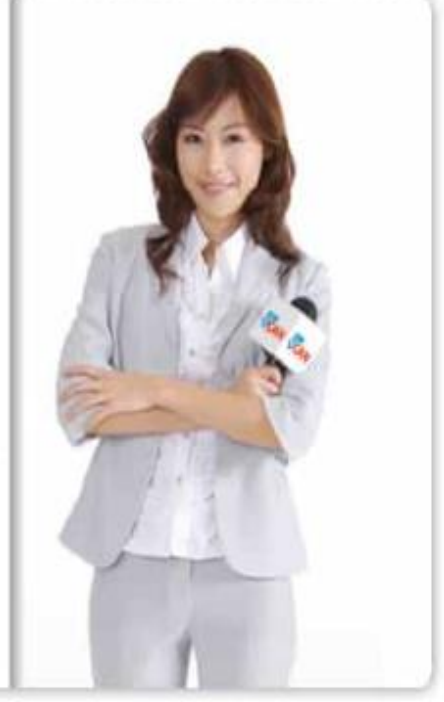

## 專業職能診斷結果 - [行銷與銷售] [市場分析研究]

| 職能                           | 1, 2, 3, 4, 5, | 平均分數 |
|------------------------------|----------------|------|
| 依需求與研究之目的,設計量化或質化的行銷研究活動。■   |                | 4.50 |
| 進行各類研究行銷的作業。□                |                | 5.00 |
| 針對行銷研究之結果,進行分析與建議。◙          |                | 5.00 |
| 進行與行銷相關之研究的品質確保,以及資訊安全的管理。 🛛 |                | 5.00 |

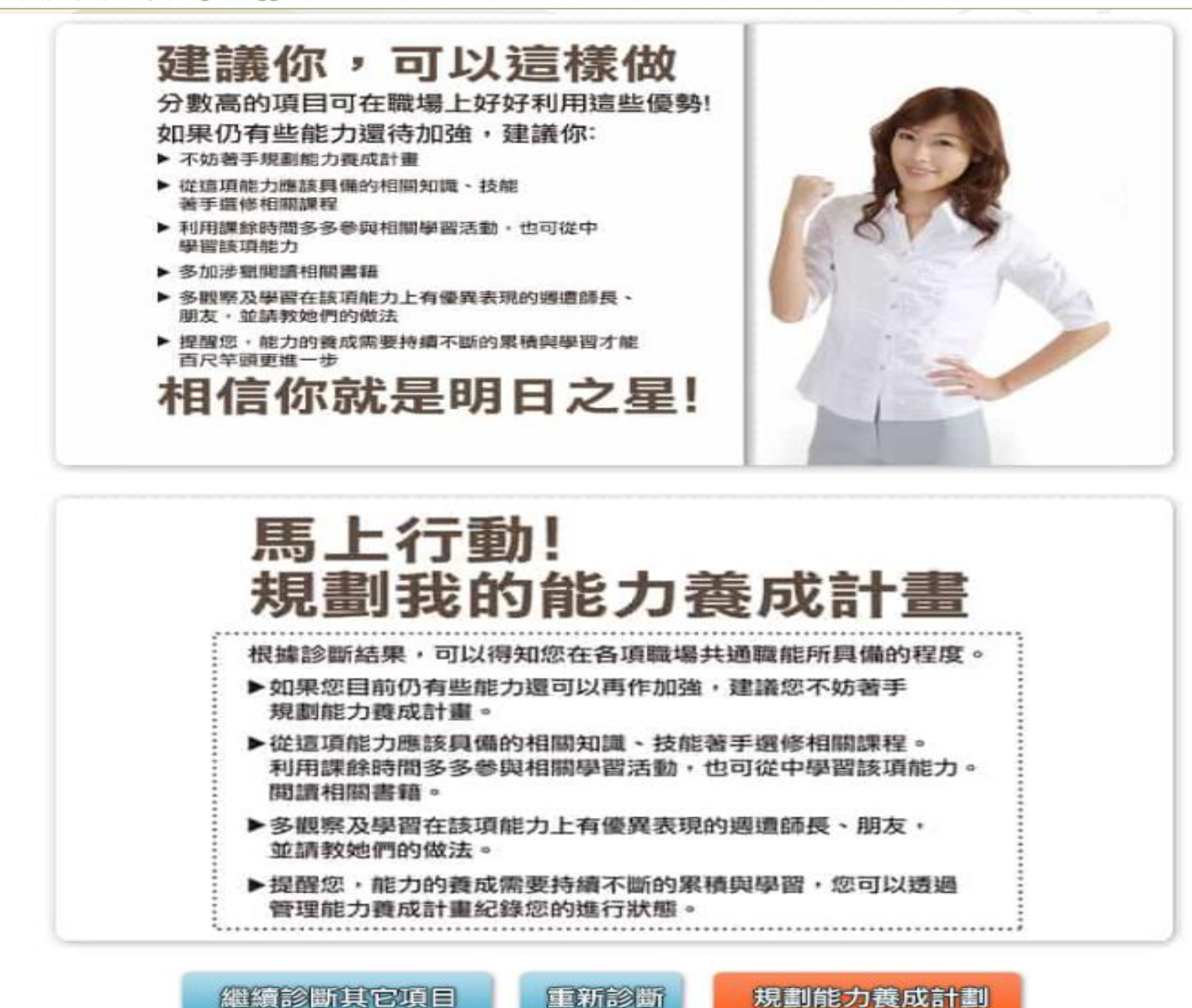

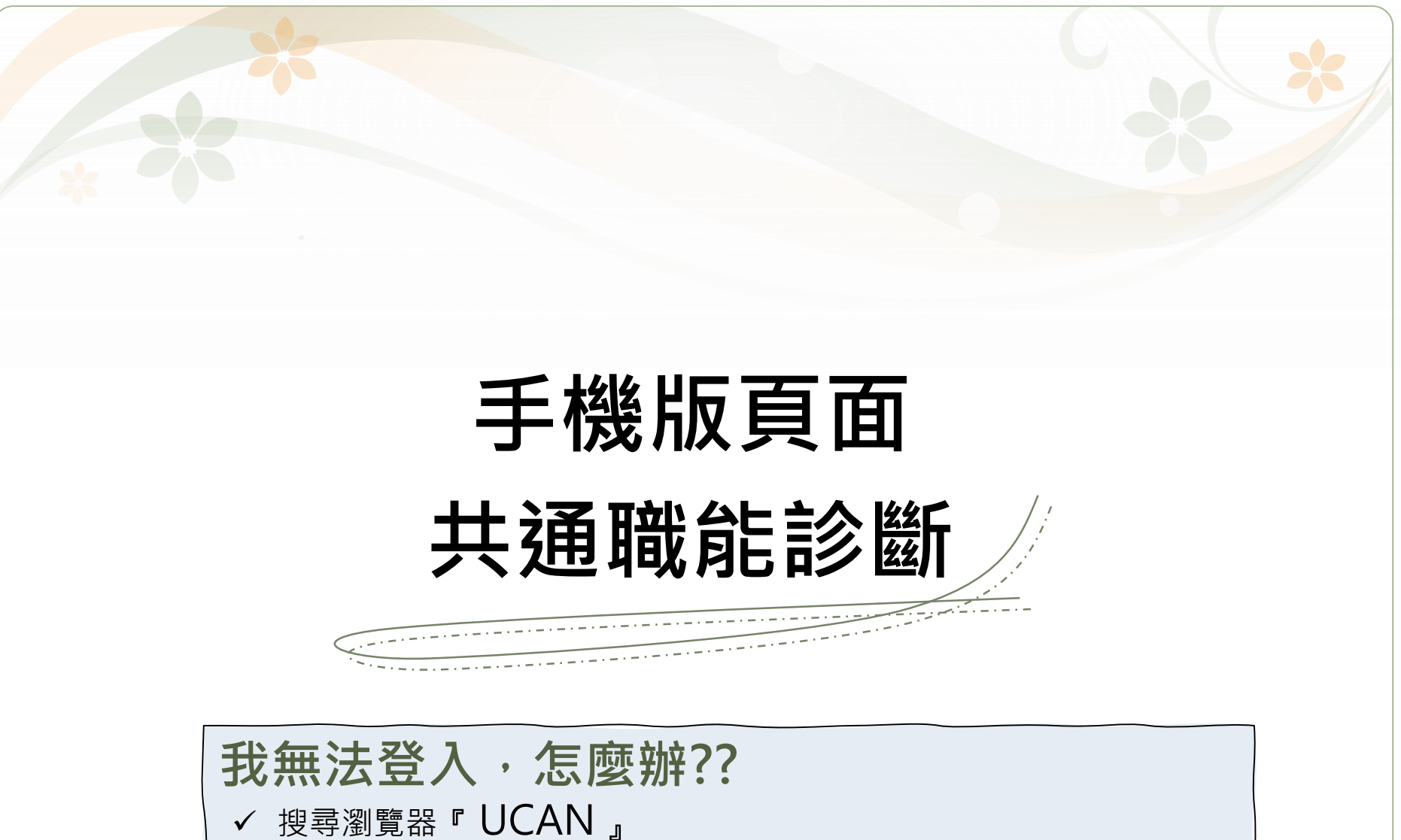

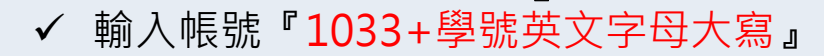

✓ 因學年度不同,密碼預設值有差異→110學年度(含)以前『同帳號』 111學年度入學『Cjcu2022』

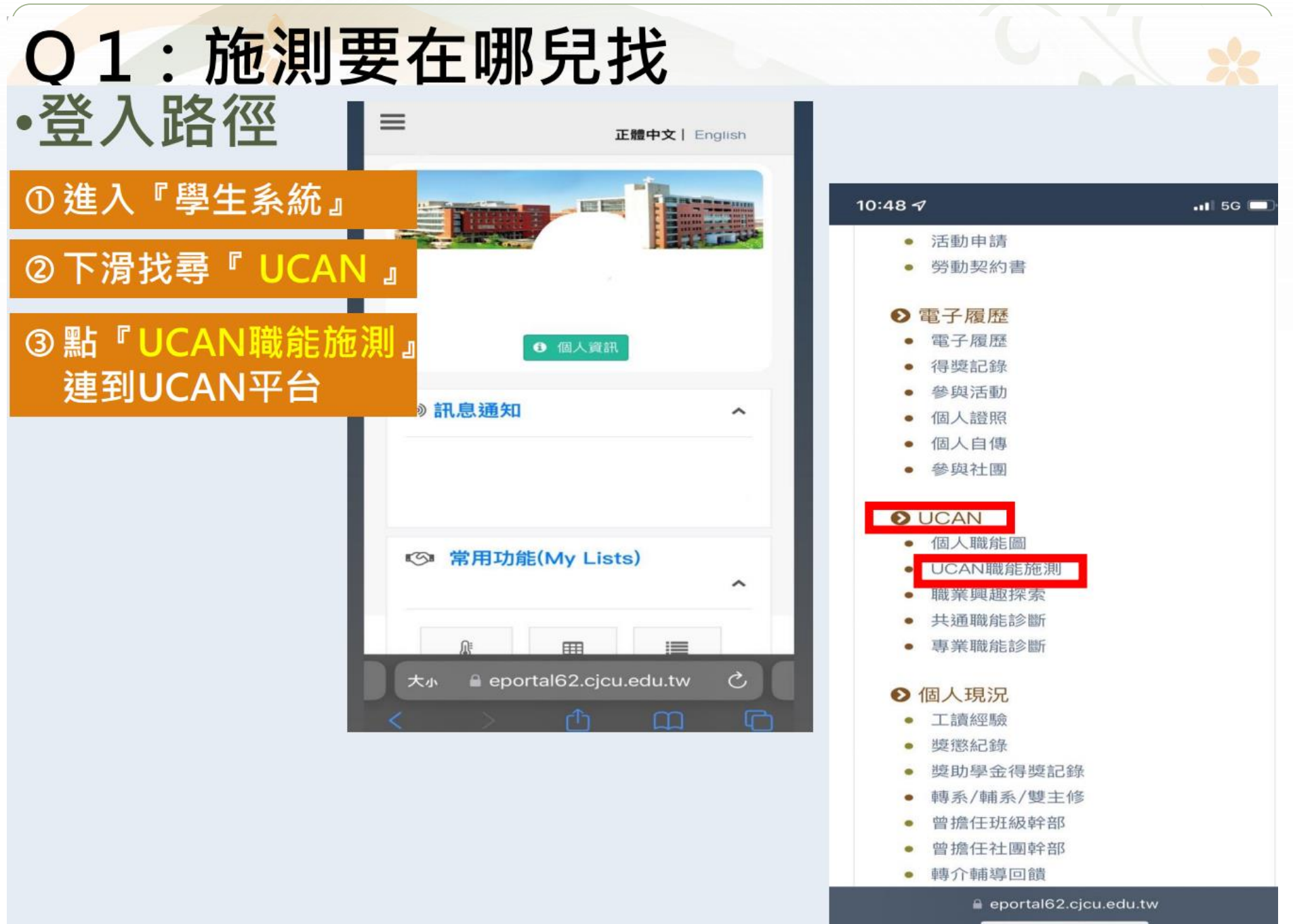

## 手機施測畫面

大事校院 就業職能平台

10:49 7

...I 5G I

#### 診斷同意書

ᅔ

-UCAN

- 以下您所輸入的填答資料均依個人資料保護法 及隱私權保障的原則,透過完善的權限控管與 保密約定的管理機制,依職務、權責、業務需 要等限制,分層提供給學系主任、導師、就輔 等相關學校行政單位作為公務行政、教學與輔 導使用;以及辦理教育部「大專校院就業職能 平台教學應用及管理計畫」相關事宜。
- 以下診斷,可作為您未來就業發展與學習規劃 之參考,診斷結果並非絕對,如果您對診斷過 程及結果有任何問題,或希望進一步討論自己 的未來規劃,請與導師、生涯發展中心或學校 相關輔導單位連絡,將安排輔導老師為您作解 釋。
- 您可隨時上線查閱您的診斷結果資料,且未經 個人同意,絕不會將您的資料揭露給無關第三 者知悉,請放心作答。

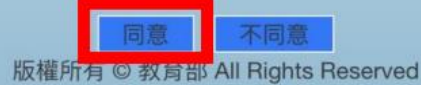

①點選『同意』

| 你好,請確認下列基本資      |
|------------------|
| 料。               |
| 身分別:學生           |
| 學 號:             |
| 學 校:             |
| 學制:              |
| 系 所:             |
| 年級:              |
| 班級:              |
| 資料正確請按「確定」,資料有誤需 |
| 修正請按「取消」。        |
| T- N/            |
| 取消 好             |
|                  |
|                  |
|                  |

②點選『好』

ucan.moe.edu.tw

大小

X

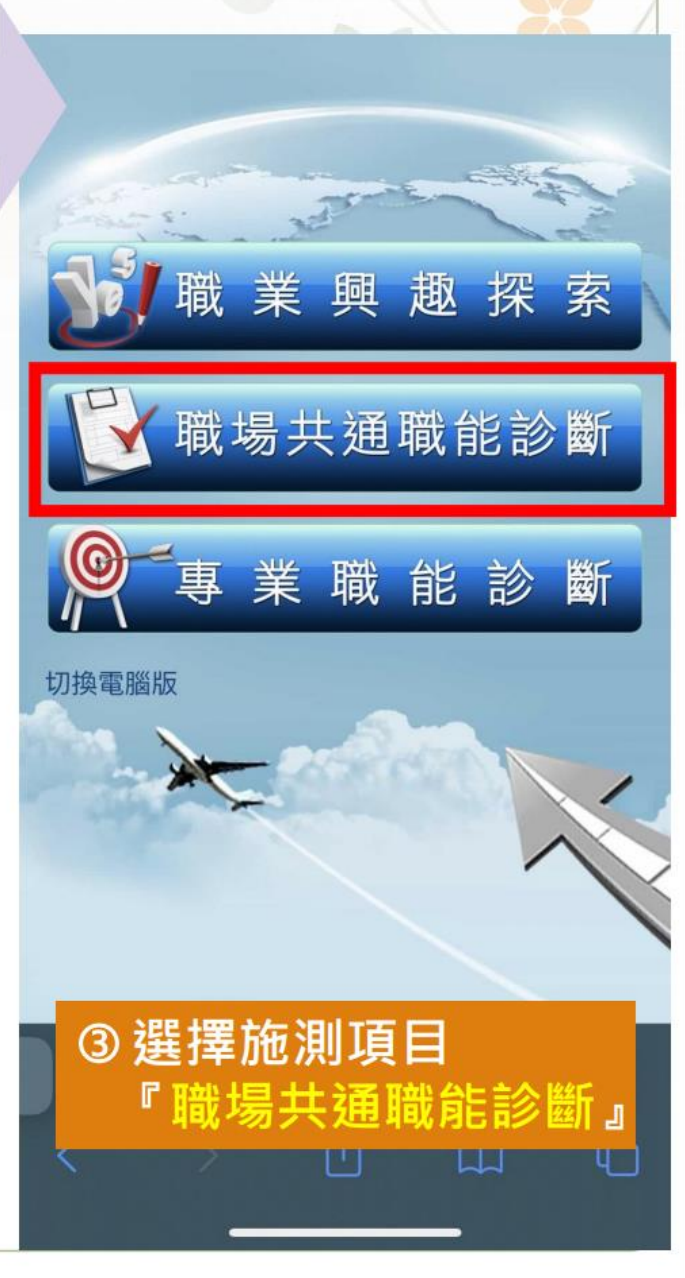

# 選擇『職場共通職能診斷』

| 11:26 🔊                                 | .11 5G                   |                                                                                          | 1:30 🔊                                                               |           |                                                                | 場共通職能診斷結果:                                  |      |  |
|-----------------------------------------|--------------------------|------------------------------------------------------------------------------------------|----------------------------------------------------------------------|-----------|----------------------------------------------------------------|---------------------------------------------|------|--|
| 57- <b></b>                             |                          |                                                                                          |                                                                      |           |                                                                | 職能                                          | 平均分數 |  |
| <text><text><text></text></text></text> |                          | <ul> <li>書香情沈· 已元成 0 / 54題</li> <li>溝通表達</li> <li>●透過口頭、書面等方式<br/>他人瞭解,並努力理解他</li> </ul> | ,表達自己的想法使<br>2人所傳達的資訊。                                               |           | 溝通表達<br>●透過口頭、書面等方式,表達自己的<br>想法使他人瞭解,並努力理解他人所傳<br>達的資訊。▼       | 3.29                                        |      |  |
|                                         |                          | 1) 工作上與人談話時,能先<br>目的。<br>1〇 2〇 3〇 4〇 5〇                                                  | 5確認彼此的主題與                                                            |           | 持續學習<br>●了解能力發展的重要性,並能探索、<br>規劃和有效管理自身的能力,並保持繼<br>續成長的企圖心。▼    | 3.71                                        |      |  |
|                                         |                          | <ol> <li>2) 與人談話時,能專注傾聽<br/>息,即使他人和自己意見<br/>傾聽接納。</li> <li>1○ 2○ 3○ 4○ 5○</li> </ol>     | 聽觀察對方傳達的訊<br>已不相同,仍然樂於                                               |           | 人際互動<br>●依不同情境,運用適當方法及個人風<br>格,與他人互動或共事。▼                      | 4.33                                        |      |  |
|                                         | (3)<br>(4)<br>(5)<br>(6) | (;                                                                                       | <ul> <li>3) 會依據不同對象,運用遊表達訊息及進行對話。</li> <li>1○ 2○ 3○ 4○ 5○</li> </ul> | ī當方法技巧,清楚 |                                                                | 團隊合作<br>●能積極參與團隊任務,並與團隊成員<br>有良好互動,以共同完成目標▼ | 3.86 |  |
|                                         |                          | <ul> <li>4) 能夠正確解讀工作相關文<br/>資料、技術文件、測試報</li> <li>1○ 2○ 3○ 4○ 5○</li> </ul>               | (件,如文字或圖表<br>發告等。                                                    |           | 問題解決<br>●遇到狀況時能釐清問題,透過系統化<br>的資訊蒐集與分析,提出解決方案。▼                 | 3.33                                        |      |  |
|                                         |                          | 5) 能夠使用正確的文法、格<br>組織或工作所要求之書面<br>1○ 2○ 3○ 4○ 5○                                          | 3式或邏輯製作符合<br>「資料。                                                    |           | 創新<br>●在有限的資源下,不侷限既有的工作<br>模式,能夠主動提出新的建議或想法,                   | 2.33                                        |      |  |
|                                         |                          | <ul> <li>6) 能對不同對象,能以書面表達之訊息。</li> <li>1○ 2○ 3○ 4○ 5○</li> <li>7) 深田知識式工作に再まさ</li> </ul> | ī方式適切地陳述欲                                                            |           | 並落實於工作中。▼<br>工作責任及紀律<br>●瞭解並執行個人在組織中的責任,遵<br>守組織及專業上對倫理、制度及誠信的 | 3.86                                        |      |  |
| 大小 🔒 ucan.moe.edu.tw                    | ×                        |                                                                                          | 大小 🔒 ucan.moe.                                                       | edu.tw C  |                                                                | 要水。▼                                        |      |  |
| ①點選『好』                                  | ſ                        |                                                                                          | 《 ② 進行)                                                              | 施測        |                                                                | ③ 檢視施測成界                                    | Ę    |  |

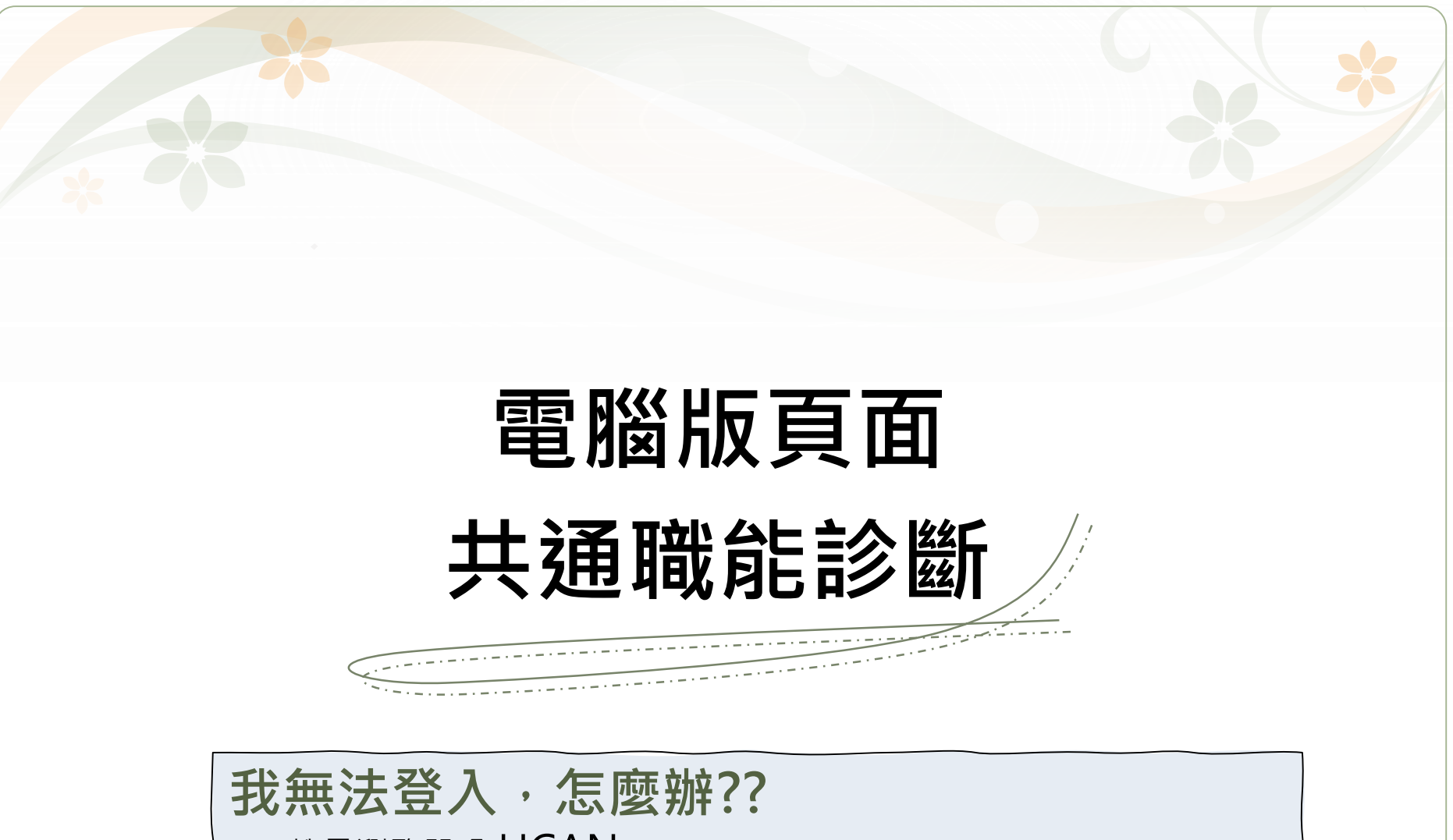

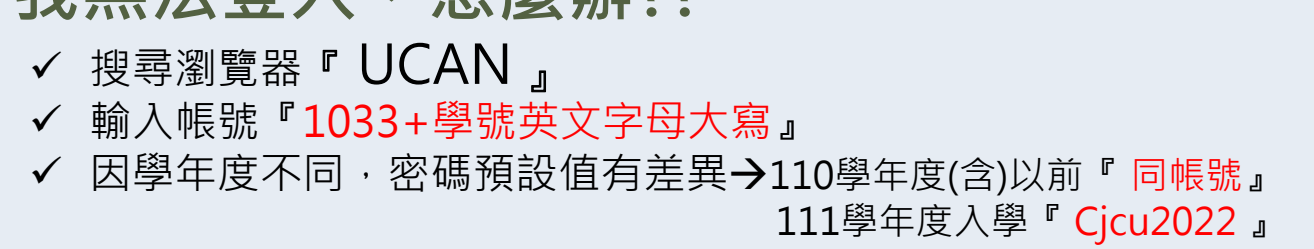

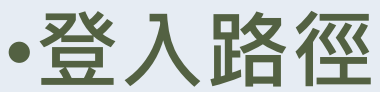

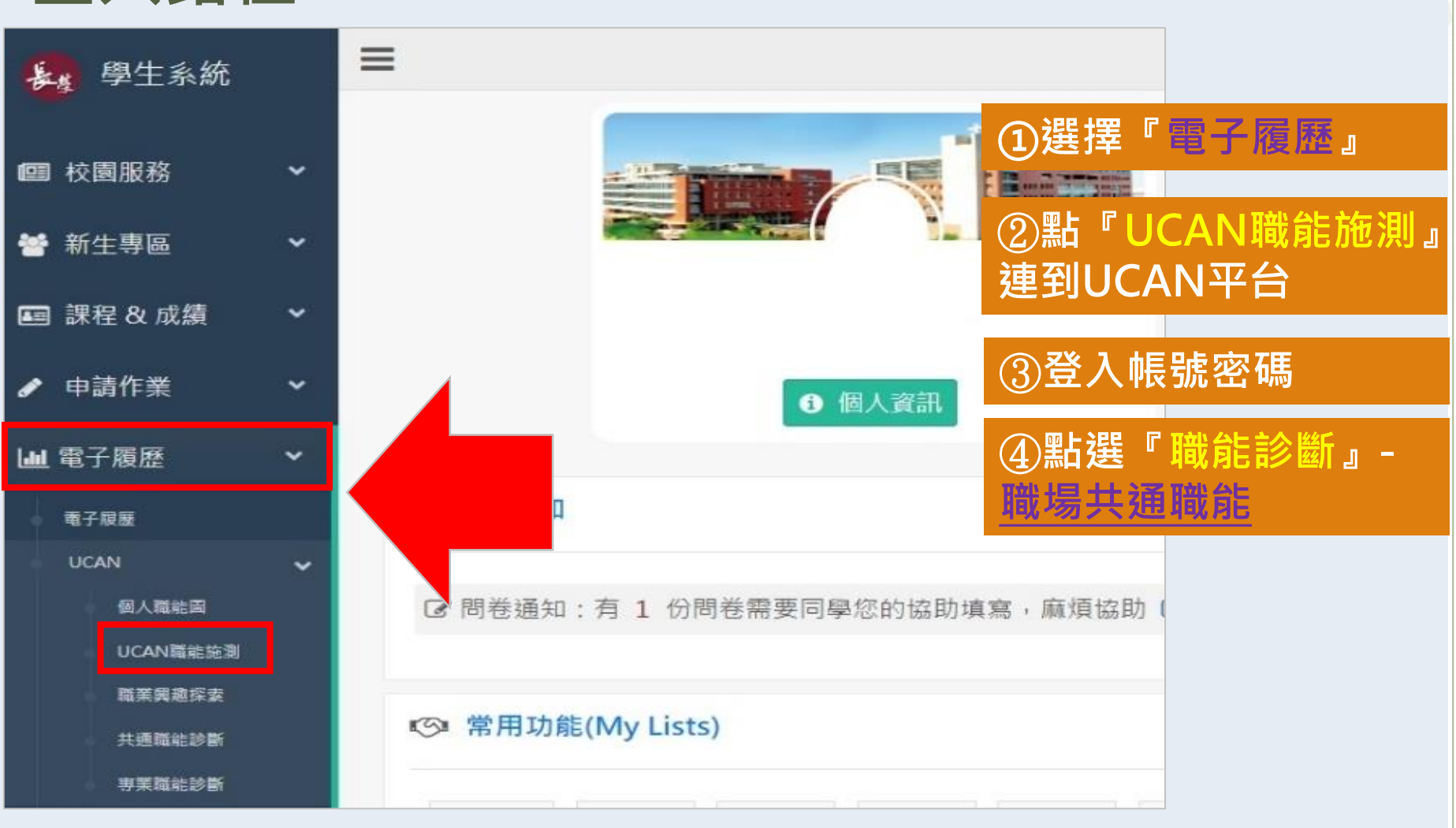

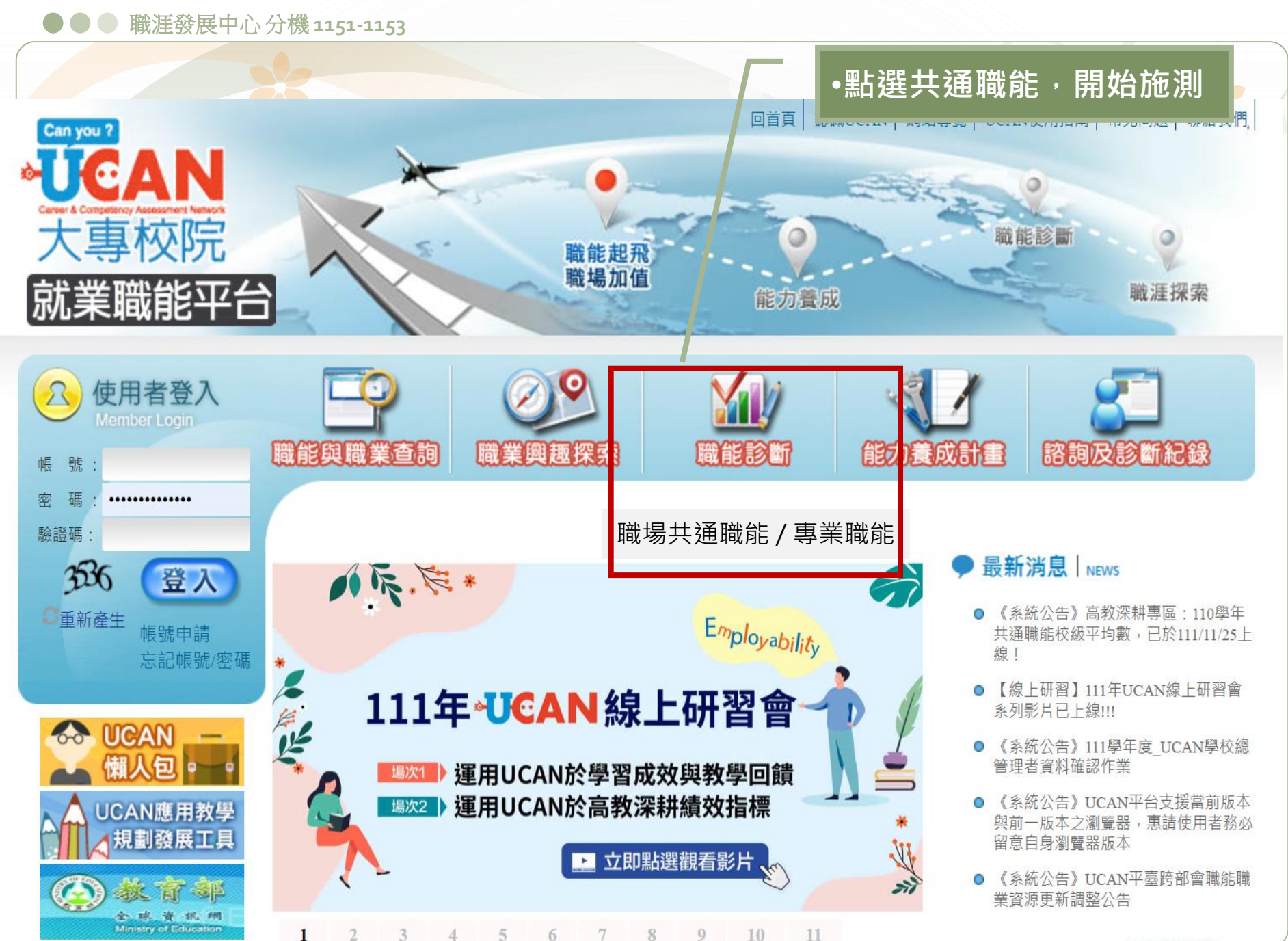

更多最新消息...